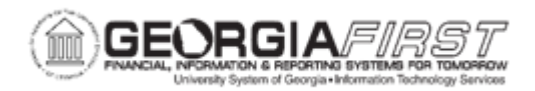

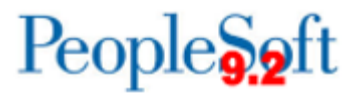

## PO.020.290 – ADDING SPEEDCHARTS

| Purpose                                       | <ul> <li>To explain the purpose of a Speedchart.</li> <li>To explain how security can be set up for a Speedchart.</li> <li>To add a Speedchart</li> </ul>     |
|-----------------------------------------------|----------------------------------------------------------------------------------------------------|
| Description                                   | Speedcharts allow ChartField combinations to be grouped together which reduces the amount of data entry required for frequently used ChartField combinations. |
|                                               |                                                                                                    |
| Security Role                                 | BOR_PO_SETUP_CONFIG                                                                                                    |
| Security Role<br>Dependencies/<br>Constraints | BOR_PO_SETUP_CONFIG None                                                                                                    |

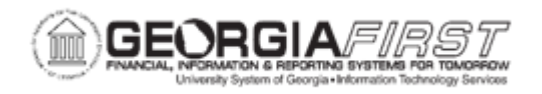

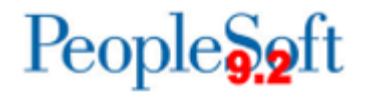

## **Procedure**

Below are step by step instructions on how to create a Speedchart.

| 1.       Click NavBar icon.         2.       Click the Menu icon.         3.       Click the Set Up Financials/Supply Chain link.         4.       Click the Product Related link.         5.       Click the Procurement Options link.         6.       Click the SpeedChart link.         7.       Click the SpeedChart link.         8.       Click the Add a New Value tab.         9.       Create a new value for all future use of this SpeedChart in the SpeedChart Key field.         10.       Verify the Effective Date is correct.         11.       Click the Add button.         12.       Enter a short description of the SpeedChart name in the Description field.         13.       Verify the Definition is set to Universal (All Users).         14.       Verify the Definition is set to Enter Percentages.         15.       Verify the UOM field is blank.         16.       If needed, enter a long description in the second Description field.         17.       Enter the business unit the GL Unit field.         18.       Verify the Account field is blank. The Account field will default on the transaction based on the item's category code.         19.       When creating the new Speedchart, any or all the following fields can be defined depending on how the business unit wants to use the Speedchart:         •       Fund      <                                                                                                    | Step | Action                                                                                                    |
|----------------------------------------------------------------------------------------------------|------|----------------------------------------------------------------------------------------------------|
| 2.       Click the Menu icon.         3.       Click the Set Up Financials/Supply Chain link.         4.       Click the Product Related link.         5.       Click the Procurement Options link.         6.       Click the SpeedChart link.         7.       Click the SpeedChart link.         8.       Click the Add a New Value tab.         9.       Create a new value for all future use of this SpeedChart in the SpeedChart Key field.         10.       Verify the Effective Date is correct.         11.       Click the Add button.         12.       Enter a short description of the SpeedChart name in the Description field.         13.       Verify the Security Option is set to Universal (All Users).         14.       Verify the Definition is set to Enter Percentages.         15.       Verify the UOM field is blank.         16.       If needed, enter a long description in the second Description field.         17.       Enter the business unit the GL Unit field.         18.       Verify the Account field is blank. The Account field will default on the transaction based on the item's category code.         19.       When creating the new Speedchart, any or all the following fields can be defined depending on how the business unit wants to use the Speedchart:         •       Fund         •       Department                                                                                                    | 1.   | Click NavBar icon.                                                                                                    |
| <ol> <li>Click the Set Up Financials/Supply Chain link.</li> <li>Click the Product Related link.</li> <li>Click the Procurement Options link.</li> <li>Click the Procurement Options link.</li> <li>Click the SpeedChart link.</li> <li>Click the SpeedChart link.</li> <li>Click the Add a New Value tab.</li> <li>Create a new value for all future use of this SpeedChart in the SpeedChart Key field.</li> <li>Verify the Effective Date is correct.</li> <li>Click the Add button.</li> <li>Enter a short description of the SpeedChart name in the Description field.</li> <li>Verify the Security Option is set to Universal (All Users).</li> <li>Verify the Definition is set to Enter Percentages.</li> <li>Verify the UOM field is blank.</li> <li>If needed, enter a long description in the second Description field.</li> <li>Enter the business unit the GL Unit field.</li> <li>Verify the Account field is blank. The Account field will default on the transaction based on the item's category code.</li> <li>When creating the new Speedchart, any or all the following fields can be defined depending on how the business unit wants to use the Speedchart:         <ul> <li>Fund</li> <li>Department</li> <li>Program</li> <li>Class</li> </ul> </li> <li>Click the Save button.</li> </ol>                                                                                                    | 2.   | Click the Menu icon.                                                                                                    |
| <ul> <li>4. Click the Product Related link.</li> <li>5. Click the Procurement Options link.</li> <li>6. Click the Procurement Options link.</li> <li>6. Click the SpeedChart link.</li> <li>7. Click the SpeedChart link.</li> <li>8. Click the Add a New Value tab.</li> <li>9. Create a new value for all future use of this SpeedChart in the SpeedChart Key field.</li> <li>10. Verify the Effective Date is correct.</li> <li>11. Click the Add button.</li> <li>12. Enter a short description of the SpeedChart name in the Description field.</li> <li>13. Verify the Security Option is set to Universal (All Users).</li> <li>14. Verify the Definition is set to Enter Percentages.</li> <li>15. Verify the UOM field is blank.</li> <li>16. If needed, enter a long description in the second Description field.</li> <li>17. Enter the business unit the GL Unit field.</li> <li>18. Verify the Account field is blank. The Account field will default on the transaction based on the item's category code.</li> <li>19. When creating the new Speedchart, any or all the following fields can be defined depending on how the business unit wants to use the Speedchart: <ul> <li>Fund</li> <li>Department</li> <li>Program</li> <li>Class</li> </ul> </li> <li>20. ITS recommends business units leave the Budget Reference blank on the SpeedChart. If business units do not leave this field blank, they will need to update the budget reference when the fiscal year changes.</li> <li>21. Click the Save button.</li> </ul> | 3.   | Click the Set Up Financials/Supply Chain link.                                                                                                    |
| <ol> <li>Click the Procurement Options link.</li> <li>Click the Management link.</li> <li>Click the SpeedChart link.</li> <li>Click the Add a New Value tab.</li> <li>Create a new value for all future use of this SpeedChart in the SpeedChart Key field.</li> <li>Verify the Effective Date is correct.</li> <li>Click the Add button.</li> <li>Enter a short description of the SpeedChart name in the Description field.</li> <li>Verify the Security Option is set to Universal (All Users).</li> <li>Verify the Definition is set to Enter Percentages.</li> <li>Verify the UOM field is blank.</li> <li>If needed, enter a long description in the second Description field.</li> <li>Enter the business unit the GL Unit field.</li> <li>Verify the Account field is blank. The Account field will default on the transaction based on the item's category code.</li> <li>When creating the new Speedchart, any or all the following fields can be defined depending on how the business unit wants to use the Speedchart:         <ul> <li>Fund</li> <li>Department</li> <li>Program</li> <li>Class</li> </ul> </li> <li>ITS recommends business units leave the Budget Reference blank on the SpeedChart. If business units do not leave this field blank, they will need to update the budget reference when the fiscal year changes.</li> <li>Click the Save button.</li> </ol>                                                                                                    | 4.   | Click the Product Related link.                                                                                                    |
| <ul> <li>6. Click the Management link.</li> <li>7. Click the SpeedChart link.</li> <li>8. Click the Add a New Value tab.</li> <li>9. Create a new value for all future use of this SpeedChart in the SpeedChart Key field.</li> <li>10. Verify the Effective Date is correct.</li> <li>11. Click the Add button.</li> <li>12. Enter a short description of the SpeedChart name in the Description field.</li> <li>13. Verify the Security Option is set to Universal (All Users).</li> <li>14. Verify the Definition is set to Enter Percentages.</li> <li>15. Verify the UOM field is blank.</li> <li>16. If needed, enter a long description in the second Description field.</li> <li>17. Enter the business unit the GL Unit field.</li> <li>18. Verify the Account field is blank. The Account field will default on the transaction based on the item's category code.</li> <li>19. When creating the new Speedchart, any or all the following fields can be defined depending on how the business unit wants to use the Speedchart: <ul> <li>Fund</li> <li>Department</li> <li>Program</li> <li>Class</li> </ul> </li> <li>20. ITS recommends business units leave the Budget Reference blank on the SpeedChart. If business units do not leave this field blank, they will need to update the budget reference when the fiscal year changes.</li> <li>21. Click the Save button.</li> </ul>                                                                                                    | 5.   | Click the Procurement Options link.                                                                                                    |
| <ul> <li>7. Click the SpeedChart link.</li> <li>8. Click the Add a New Value tab.</li> <li>9. Create a new value for all future use of this SpeedChart in the SpeedChart Key field.</li> <li>10. Verify the Effective Date is correct.</li> <li>11. Click the Add button.</li> <li>12. Enter a short description of the SpeedChart name in the Description field.</li> <li>13. Verify the Security Option is set to Universal (All Users).</li> <li>14. Verify the Definition is set to Enter Percentages.</li> <li>15. Verify the UOM field is blank.</li> <li>16. If needed, enter a long description in the second Description field.</li> <li>17. Enter the business unit the GL Unit field.</li> <li>18. Verify the Account field is blank. The Account field will default on the transaction based on the item's category code.</li> <li>19. When creating the new Speedchart, any or all the following fields can be defined depending on how the business unit wants to use the Speedchart: <ul> <li>Fund</li> <li>Department</li> <li>Program</li> <li>Class</li> </ul> </li> <li>20. ITS recommends business units leave the Budget Reference blank on the SpeedChart. If business units do not leave this field blank, they will need to update the budget reference when the fiscal year changes.</li> <li>21. Click the Save button.</li> </ul>                                                                                                    | 6.   | Click the Management link.                                                                                                    |
| <ol> <li>Click the Add a New Value tab.</li> <li>Create a new value for all future use of this SpeedChart in the SpeedChart Key field.</li> <li>Verify the Effective Date is correct.</li> <li>Click the Add button.</li> <li>Enter a short description of the SpeedChart name in the Description field.</li> <li>Verify the Security Option is set to Universal (All Users).</li> <li>Verify the Definition is set to Enter Percentages.</li> <li>Verify the UOM field is blank.</li> <li>If needed, enter a long description in the second Description field.</li> <li>Enter the business unit the GL Unit field.</li> <li>Verify the Account field is blank. The Account field will default on the transaction based on the item's category code.</li> <li>When creating the new Speedchart, any or all the following fields can be defined depending on how the business unit wants to use the Speedchart:         <ul> <li>Fund</li> <li>Department</li> <li>Program</li> <li>Class</li> </ul> </li> <li>ITS recommends business units leave the Budget Reference blank on the SpeedChart. If business units do not leave this field blank, they will need to update the budget reference when the fiscal year changes.</li> <li>Click the Save button.</li> </ol>                                                                                                    | 7.   | Click the <b>SpeedChart</b> link.                                                                                                    |
| <ul> <li>9. Create a new value for all future use of this SpeedChart in the SpeedChart Key field.</li> <li>10. Verify the Effective Date is correct.</li> <li>11. Click the Add button.</li> <li>12. Enter a short description of the SpeedChart name in the Description field.</li> <li>13. Verify the Security Option is set to Universal (All Users).</li> <li>14. Verify the Definition is set to Enter Percentages.</li> <li>15. Verify the UOM field is blank.</li> <li>16. If needed, enter a long description in the second Description field.</li> <li>17. Enter the business unit the GL Unit field.</li> <li>18. Verify the Account field is blank. The Account field will default on the transaction based on the item's category code.</li> <li>19. When creating the new Speedchart, any or all the following fields can be defined depending on how the business unit wants to use the Speedchart: <ul> <li>Fund</li> <li>Department</li> <li>Program</li> <li>Class</li> </ul> </li> <li>20. ITS recommends business units leave the Budget Reference blank on the SpeedChart. If business units do not leave this field blank, they will need to update the budget reference when the fiscal year changes.</li> <li>21. Click the Save button.</li> </ul>                                                                                                    | 8.   | Click the Add a New Value tab.                                                                                                    |
| <ol> <li>Verify the Effective Date is correct.</li> <li>Click the Add button.</li> <li>Enter a short description of the SpeedChart name in the Description field.</li> <li>Verify the Security Option is set to Universal (All Users).</li> <li>Verify the Definition is set to Enter Percentages.</li> <li>Verify the UOM field is blank.</li> <li>If needed, enter a long description in the second Description field.</li> <li>Enter the business unit the GL Unit field.</li> <li>Verify the Account field is blank. The Account field will default on the transaction based on the item's category code.</li> <li>When creating the new Speedchart, any or all the following fields can be defined depending on how the business unit wants to use the Speedchart:         <ul> <li>Fund</li> <li>Department</li> <li>Program</li> <li>Class</li> </ul> </li> <li>ITS recommends business units leave the Budget Reference blank on the SpeedChart. If business units do not leave this field blank, they will need to update the budget reference when the fiscal year changes.</li> <li>Click the Save button.</li> </ol>                                                                                                    | 9.   | Create a new value for all future use of this SpeedChart in the <b>SpeedChart Key</b> field.                                                                                                    |
| <ol> <li>Click the Add button.</li> <li>Enter a short description of the SpeedChart name in the Description field.</li> <li>Verify the Security Option is set to Universal (All Users).</li> <li>Verify the Definition is set to Enter Percentages.</li> <li>Verify the UOM field is blank.</li> <li>If needed, enter a long description in the second Description field.</li> <li>Enter the business unit the GL Unit field.</li> <li>Verify the Account field is blank. The Account field will default on the transaction based on the item's category code.</li> <li>When creating the new Speedchart, any or all the following fields can be defined depending on how the business unit wants to use the Speedchart:         <ul> <li>Fund</li> <li>Department</li> <li>Program</li> <li>Class</li> </ul> </li> <li>ITS recommends business units leave the Budget Reference blank on the SpeedChart. If business units do not leave this field blank, they will need to update the budget reference when the fiscal year changes.</li> <li>Click the Save button.</li> </ol>                                                                                                    | 10.  | Verify the Effective Date is correct.                                                                                                    |
| <ol> <li>Enter a short description of the SpeedChart name in the Description field.</li> <li>Verify the Security Option is set to Universal (All Users).</li> <li>Verify the Definition is set to Enter Percentages.</li> <li>Verify the UOM field is blank.</li> <li>If needed, enter a long description in the second Description field.</li> <li>Enter the business unit the GL Unit field.</li> <li>Verify the Account field is blank. The Account field will default on the transaction based on the item's category code.</li> <li>When creating the new Speedchart, any or all the following fields can be defined depending on how the business unit wants to use the Speedchart:         <ul> <li>Fund</li> <li>Department</li> <li>Program</li> <li>Class</li> </ul> </li> <li>ITS recommends business units leave the Budget Reference blank on the SpeedChart. If business units do not leave this field blank, they will need to update the budget reference when the fiscal year changes.</li> <li>Click the Save button.</li> </ol>                                                                                                    | 11.  | Click the Add button.                                                                                                    |
| <ul> <li>13. Verify the Security Option is set to Universal (All Users).</li> <li>14. Verify the Definition is set to Enter Percentages.</li> <li>15. Verify the UOM field is blank.</li> <li>16. If needed, enter a long description in the second Description field.</li> <li>17. Enter the business unit the GL Unit field.</li> <li>18. Verify the Account field is blank. The Account field will default on the transaction based on the item's category code.</li> <li>19. When creating the new Speedchart, any or all the following fields can be defined depending on how the business unit wants to use the Speedchart: <ul> <li>Fund</li> <li>Department</li> <li>Program</li> <li>Class</li> </ul> </li> <li>20. ITS recommends business units leave the Budget Reference blank on the SpeedChart. If business units do not leave this field blank, they will need to update the budget reference when the fiscal year changes.</li> <li>21. Click the Save button.</li> </ul>                                                                                                    | 12.  | Enter a short description of the SpeedChart name in the <b>Description</b> field.                                                                                                    |
| <ul> <li>14. Verify the Definition is set to Enter Percentages.</li> <li>15. Verify the UOM field is blank.</li> <li>16. If needed, enter a long description in the second Description field.</li> <li>17. Enter the business unit the GL Unit field.</li> <li>18. Verify the Account field is blank. The Account field will default on the transaction based on the item's category code.</li> <li>19. When creating the new Speedchart, any or all the following fields can be defined depending on how the business unit wants to use the Speedchart: <ul> <li>Fund</li> <li>Department</li> <li>Program</li> <li>Class</li> </ul> </li> <li>20. ITS recommends business units leave the Budget Reference blank on the SpeedChart. If business units do not leave this field blank, they will need to update the budget reference when the fiscal year changes.</li> <li>21. Click the Save button.</li> </ul>                                                                                                    | 13.  | Verify the Security Option is set to Universal (All Users).                                                                                                    |
| <ul> <li>15. Verify the UOM field is blank.</li> <li>16. If needed, enter a long description in the second Description field.</li> <li>17. Enter the business unit the GL Unit field.</li> <li>18. Verify the Account field is blank. The Account field will default on the transaction based on the item's category code.</li> <li>19. When creating the new Speedchart, any or all the following fields can be defined depending on how the business unit wants to use the Speedchart: <ul> <li>Fund</li> <li>Department</li> <li>Program</li> <li>Class</li> </ul> </li> <li>20. ITS recommends business units leave the Budget Reference blank on the SpeedChart. If business units do not leave this field blank, they will need to update the budget reference when the fiscal year changes.</li> <li>21. Click the Save button.</li> </ul>                                                                                                    | 14.  | Verify the <b>Definition</b> is set to Enter Percentages.                                                                                                    |
| <ul> <li>16. If needed, enter a long description in the second Description field.</li> <li>17. Enter the business unit the GL Unit field.</li> <li>18. Verify the Account field is blank. The Account field will default on the transaction based on the item's category code.</li> <li>19. When creating the new Speedchart, any or all the following fields can be defined depending on how the business unit wants to use the Speedchart: <ul> <li>Fund</li> <li>Department</li> <li>Program</li> <li>Class</li> </ul> </li> <li>20. ITS recommends business units leave the Budget Reference blank on the SpeedChart. If business units do not leave this field blank, they will need to update the budget reference when the fiscal year changes.</li> <li>21. Click the Save button.</li> </ul>                                                                                                    | 15.  | Verify the <b>UOM</b> field is blank.                                                                                                    |
| <ul> <li>17. Enter the business unit the GL Unit field.</li> <li>18. Verify the Account field is blank. The Account field will default on the transaction based on the item's category code.</li> <li>19. When creating the new Speedchart, any or all the following fields can be defined depending on how the business unit wants to use the Speedchart: <ul> <li>Fund</li> <li>Department</li> <li>Program</li> <li>Class</li> </ul> </li> <li>20. ITS recommends business units leave the Budget Reference blank on the SpeedChart. If business units do not leave this field blank, they will need to update the budget reference when the fiscal year changes.</li> <li>21. Click the Save button.</li> </ul>                                                                                                    | 16.  | If needed, enter a long description in the second <b>Description</b> field.                                                                                                    |
| <ul> <li>18. Verify the Account field is blank. The Account field will default on the transaction based on the item's category code.</li> <li>19. When creating the new Speedchart, any or all the following fields can be defined depending on how the business unit wants to use the Speedchart: <ul> <li>Fund</li> <li>Department</li> <li>Program</li> <li>Class</li> </ul> </li> <li>20. ITS recommends business units leave the Budget Reference blank on the SpeedChart. If business units do not leave this field blank, they will need to update the budget reference when the fiscal year changes.</li> <li>21. Click the Save button.</li> </ul>                                                                                                    | 17.  | Enter the business unit the GL Unit field.                                                                                                    |
| <ul> <li>19. When creating the new Speedchart, any or all the following fields can be defined depending on how the business unit wants to use the Speedchart: <ul> <li>Fund</li> <li>Department</li> <li>Program</li> <li>Class</li> </ul> </li> <li>20. ITS recommends business units leave the Budget Reference blank on the SpeedChart. If business units do not leave this field blank, they will need to update the budget reference when the fiscal year changes.</li> <li>21. Click the Save button.</li> </ul>                                                                                                    | 18.  | Verify the <b>Account</b> field is blank. The <b>Account</b> field will default on the transaction based on the item's category code.                                                                                                    |
| <ul> <li>20. ITS recommends business units leave the Budget Reference blank on the SpeedChart. If business units do not leave this field blank, they will need to update the budget reference when the fiscal year changes.</li> <li>21. Click the Save button.</li> </ul>                                                                                                    | 19.  | <ul> <li>When creating the new Speedchart, any or all the following fields can be defined depending on how the business unit wants to use the Speedchart:</li> <li>Fund</li> <li>Department</li> <li>Program</li> <li>Class</li> </ul>          |
|                                                                                                    | 20.  | ITS recommends business units leave the Budget Reference blank on the SpeedChart. If business units do not leave this field blank, they will need to update the budget reference when the fiscal year changes.<br>Click the <b>Save</b> button. |

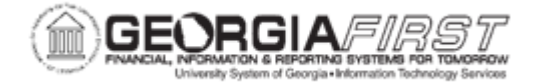

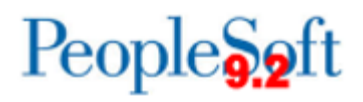